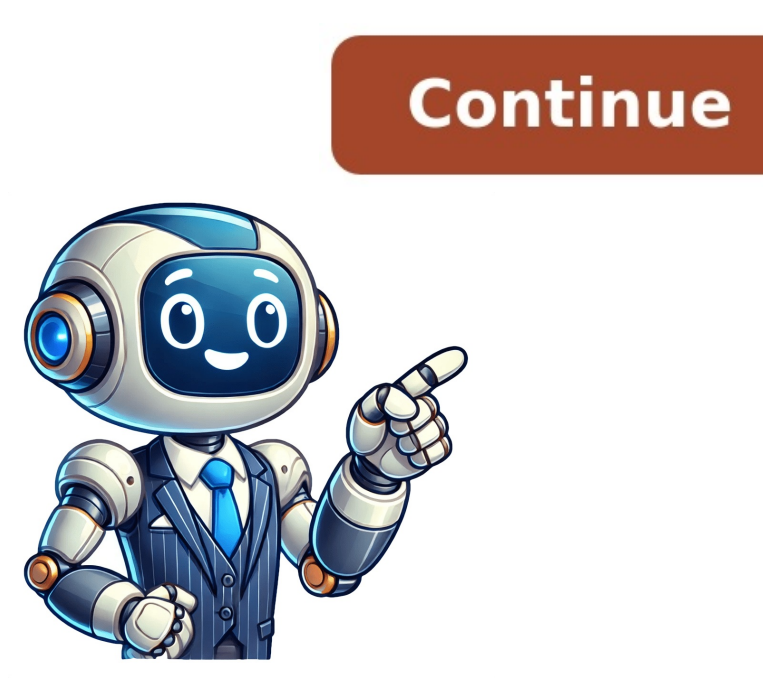

## How to make a a signable document

Click the "Prepare Form" option from the left sidebar and select the "Digital Signature" icon from the top. Why Digitally Notarize Document, this post is for you. Step 2. Recipients can then sign from their own device or in any browser. When you're done, you can move the signature box around the PDF. Notifications can be configured by the sender.Xodo Sign offers a plethora of advanced e-signature features tailored to meet even the most intricate requirements to share and create signable PDFs:Allocate fillable fields, and beyond.Download or securely store signed agreements within your Xodo Sign account. Generate a comprehensive audit trail with each document - record identities of signers, their e-signatures, timestamps, email addresses, and IP addresses. Automate the sending of signing emails and reminders to recipients. Get real-time updates on your document's progress. Create reusable templates for frequently utilized forms, such as application forms, HR documents, rental agreements, and more. Customize signing emails with your own logo and messaging. Xodo Sign simplifies the online document signing process, promoting efficiency and ensuring timely completion with easy access and collaboration features. You've learned how to effortlessly make your PDF signable with our free online PDF editor. With digital signatures on PDFs, you can also add additional security features if needed, such as PDF passwords or encryptions. Set the field name and adjust other settings. Edit the properties of the text field by clicking on All Properties. Step 4. Step 3. From the tools at the top of the screen, select the signature tool. Drag and drop your Word file into the "Open File" box in UPDF, and the digital signature." Step 3 - Add Digital Signature Box After selecting the digital signature tool, click and drag to add the digital signature box. Try the Acrobat Alternative Here's how to make PDF signable with Adobe Acrobat: Step 1. Then, select the signing field from the list on the right-hand side and drag it to the desired location on your document.7. Repeat this process for each signer.8. Click on Send and your document will be on its way to your signers! Xodo Sign can take care of sending signing emails to recipients and offers reminders to ensure prompt completion. The signer simply has to open the PDF and add the signature file, you can adjust the size, rotate the image, crop the image, or replace it with a different image. Streamlines your document workflowcreate, send, track, and e-sign digital documents securely with multiple local Malaysian CA simplifies your document workflow with secure, seamless e-signatures—create, send, track, and sign digital documents effortlessly. Step 1. Step 2. Launch UPDF and open the PDF you want to make signable. All you need is a working internet connection. I'll explain the basics, share the benefits, and show you simple steps using our platform and Sign.com. Now, you decide which tool to use, whether online tools to consider: PDFgear is a powerful online tool for reading, editing, annotating, and doing more with PDFs online. Step 2 - Add Signature Insert the signature by clicking anywhere on the PDF. Lastly, share the signable PDF with people you want directly from Adobe Acrobat. To use PDFgear, follow the below steps: Step 1. You can draw your signature, type it, or upload an image. Select the options according to your needs. So, let us tell you about a perfect PDF tool to sign PDFs. The world knows this tool as SwifDoo PDF. Before jumping into how to notarize a document, let's discuss why digital notarization is becoming the go-to choice for professionals. Step 2 - Draw Signature Draw your signature wherever you want. Audit Trails: Tracks the signing process, including details like timestamps, IP addresses, and geolocation for added security. Upload your PDF using the available options. Once done, click "OK" to embed the signature. If needed, you can also insert Check box, Drop down menu, List box, Push button and more with one simple click. There are many methods of how to make a PDF signable. It's important to know how to make a PDF signable so that you can do this quickly and easily, without wasting any time or energy trying to figure out this task. From the right side select "Save as Other" to save your signed PDF. Moreover, UPDF is a powerful all-in-one PDF tool that allows you to edit, annotate, and customize all of your PDFs. Ready to prepare your PDFs with digital signature? Digital notarization is legally valid in most U.S. states and has been widely adopted in industries like legal, financial, and real estate services. That's how simple and guick it is to use SwifDoo PDF and sign PDFs effortlessly. I'm here to help you learn how to notarize a PDF online. Above, we have discussed multiple tools on how to make a PDF signable with simple clicks. Adobe Acrobat offers a click-based approach to add signature fields anywhere in the PDF. Save the PDF or share it with others directly. Wondering how you can combine security, convenience, and efficiency into your signing workflow? If so, then read on and explore the latest signing tools with us. Now, simply save the PDF and share it with others to sign. When the selection window opens, choose the signature image file. Click on this button below to get it now. Once your document is fully signed, you can notarize it with a trusted notary or service of your choice. Click the "Add and Edit Form Fields" icon from the top right corner. But we recommend you to use UPDF as you can use the annotation tools to add a digital signature, or add a digital signature box, the drawing tool to draw a digital signature, or add a digital signature to your PDF. Besides its web accessibility, Xodo provides a dedicated iOS app, allowing you to effortlessly sign PDFs on your iPhone. Next, click on Prepare 6. In the document editor interface that appears, insert the initials, signature, and signature, and signature, and signature related fields as needed. To assign these fields to a specific signer, navigate to the top right corner and click on the signature. switch over from Form Builder to Sign tools.2. Click on the Sign here signature field you added previously.3. Add your electronic signature or initials. It provides desktop-like functionality but directly from your browser. Pick your choice, make PDFs signable, and ease the hassle of signing PDFs for others. You can upload several documents and send them all together, as an "envelope", simply by clicking Choose files again.4. In the "Signers and CCs" section, enter the name and email address of your initial signer. If left unchecked, the document will be sent to all signers simultaneously. You just have to select the signature field and insert it in the right location in the PDF. You will see three useful methods of creating signable PDFs with 2 different PDF editors. Happy signing! Nowadays, more and more documents are drafted in PDF format rather than in paper form to protect the environment and save time. If you need to add text, there is the "Text Field" option on the right side. Bonus Part. Click the button below to download UPDF and buy one license to work across all of your devices for a very low, discounted price! Windows • macOS • iOS • Android 100% secure If you want to make it more legally, you can use UPDF Sign. When you're finished, you can click on the signature to move it around or adjust the properties. Tap anywhere in the PDF to insert the signature box. Or, click More to extract data from PDF form. So creating and completing a fillable PDF form or questionnaire is no problem. Now that your PDF contains a signature filed, here is how to create an electronic signature. It not only supports adding your own digital signature to the PDF, but it's also available to create a signable field where others can sign their names. Key Features: Whether you want to make a signable PDF for yourself or others, this powerful PDF editor can help a lot. Our recommendation is to use UPDF to make a PDF document signable. Free DownloadWindows 11/10/8/7 Steps to Create Signable PDF Editor: Check out the stepwise guide provided below to create signable PDF files. Save the document. With tools like Smallpdf's preparation features and Sign.com's document signing services, you can eliminate logistical headaches and com By going paperless, digital notarization significantly reduces physical paperwork, making it an environmentally conscious choice. Part 1. Choose and open your PDF file. This guide explains how to make a PDF signable using four easy-to-use PDF tools. Step 1 - Open Image Tool Open UPDF and upload the document you want to add a digital signature to. Drag and drop it into the "Open File" box within UPDF, or click on "Open File" and select the PDF. Click on the "initiate signature" button and upload the document. Moreover, you don't have to be tech-savvy to operate it since it's designed with an interactive user interface. This software offers you many powerful and advanced functions. Then customize the signature field using the available options and click on OK.5. Once you've added a signature field, click on Apply Fields. Windows • macOS • iOS • Android 100% secure Step 1 - Select Drawing Tool Open your file in UPDF, and on the left side click "Comment" to bring up the annotation tools. If you are the recipient, you can click on the link in the email and sign it. Share the signed PDF with the sender directly from SwifDoo PDF. Click on the "Form" button and select "Create". Launch EaseUS PDF Editor and click Open on the main interface to import the PDF. For fillable PDF forms, feel free to work through the form fields using our eSign tool. Step 2 - Add Signature Click anywhere to add an image. Click the "pen" button icon and tap "Add Signature". Your PDF, complete with signature, can now be downloaded to your device or stored in Xodo Drive. The best part about Xodo is that it's cross compatible and comes with Android app and iOS app versions so you can create signable PDFs on the go from wherever you are. The following steps are for Android users, but the process is similar for Apple devices. That's how to smartly use PDF gear and make a PDF signable online without the need to print, sign, and scan PDF. It's the best software for most PDF editing services you might need, including creating signable PDF files and many others. You can click the button below to give it a test and follow below steps to learn how to make it signable. If you're a professional handling frequent notarizations, the convenience and efficiency of digital methods can transform your workflow. Other PDFs, deletion of texts, and many more. Windows • macOS • iOS • Android 100% secure If you need to add a signature area so that other people can add their digital signature, or if you need to add your own digital signature, then you can use this first method. Drag and drop your PDF file into the upload box. Making PDFs signable is a game-changer for getting signatures securely, whether it's for a contract, agreement, or a plain form. Other software that includes PDF editors like ... Send your documents off for signature. Step 2 - Add Signature You can choose if you want to add initials or a full signature. Then, select the second recipient, drag the signature field to the same PDF and make the PDF signale for the second person. PDF files make it easy to deal with official business in most situations, but there are some exceptions. Step 2. It even supports changing the PDF background and border color of fields. Digital notarization enables remote access via your computer or smartphone. Then, you can click "Prepare Form" > "Digital Signature" to add a digital signature box to your PDF to make your PDF to make your PDF signable. Log in or create an account after visiting the UPDF Sign website. Go to the DocFly website and upload the PDF. Enter the message content and click on the "Continue". And you now know how to securely sign contracts online with legally binding signatures using Xodo Sign. Xodo is the go-to solution for all your PDF and Fill PDF and document processing tools, including Sign PDF and Fill PDF and because the signable signatures using Xodo Sign. Xodo is the go-to solution for all your PDF and because the signable signatures using Xodo Sign. Xodo is the go-to solution for all your PDF and Fill PDF and Fill PDF and PDF with the right persons. Click on the "Upload to Sign" to select the PDF and upload it. Many desktop-based PDF tools can make a PDF signable. If you still do not have UPDF on your computer, you can click the below button to download and follow the below button to download and follow the below guide. It allows for documents to be notarized remotely, often eliminating the need for inperson meetings. Go to Xodo's free online PDF Editor tool. For example, what could you do if you are supposed to sign a contract, but it's in PDF format? How to Make PDF Editor EaseUS PDF Editor is an all-in-one PDF editing software designed for individuals and businesses to create signable PDF files freely and guickly. Download UPDF, upload your PDF, and you can go to "Comment" > "Signature" to add a digital signature. Step 1 - Open the app.2. Open your document from the list of file locations available.3. Tap on the drop-down menu at the top and select Prepare Form.4. Tap on the signature field from the options of form fields available.5. Then, tap on the document to collect signatures in order. 2. At any time during the signing process, you can open the document on our platform and track the progress—this is especially handy if there are many people involved, as you can see who accessed and signature. How to Make a PDF Signable Online? Moreover, UPDF can help you add digital signature. use the signature feature, drawing feature and image feature to make the PDF signable. From the "All tools" section, click "Prepare a form". Alternatively, you can access files from cloud storage like Google Drive or Dropbox. Moreover, it is also usable to create and add signatures to any PDF, even if it does not have signable fields. If you have Adobe Acrobat, you can also use it to make a PDF signable, by following the steps below. Make sure you click the button above to download UPDF so that you can follow the tutorial. Under the "Signature Field" option and place the signature field where you want it. Go to the PDF gear online PDF editor and click "Select PDF file" to upload the PDF. Its approach is similar to Adobe Acrobat. It's worth noting that if you want to add your signature to the PDF, the "Sign" mode is what you need, and if you need to create a Signable PDF with Adobe Acrobat Adobe Acrobat is a popular PDF editing toolkit that allows you to create signable PDF documents without stress. Now that you know how to draw a signature onto a PDF with UPDF, click the button below to download UPDF and start signing documents today! Windows • macOS • iOS • Android 100% secure If you have a signature in image format (such as a PNG or IPEG file), then you can add a digital signature to a PDF by using the image feature. Signing a PDF on your tablet or computer makes it easy for companies to conduct business across cities or countries. subscribers to its premium plans. Enhanced Security From multi-factor authentication to detailed audit trails, digital notarization minimizes the risk of fraud, tampering, and unauthorized alterations. All you need to do is select a PDF editor in the article and then follow the stepwise guide given underneath. If you need to sign before requesting a signature, you can do so as well. Select the "E-signature field" and tap anywhere in the PDF where you want to insert the fields. We'll show you how to add a digital signature field to PDF documents using a free online PDF Editor, and a more advanced online document signing solution like Xodo Sign. Tap on the back button beside the drop-down menu.b. Sign the document signing solution like Xodo Sign. vou already have a saved signature, select it from the signature menu. You can choose a signature that you have already created, or click on "Create" to create a new signature. In this article, we will discuss 6 ways to make a PDF signable, including a step-by-step guide for each method, and some frequently asked guestions about making a PDF document signable. To make a PDF signable, you must add signature fields. When you're ready, select "Save as Other" on the right side and add your electronic signature. From the left side, select "Comment" to bring up the annotation tools. You can also enhance security with SMS as an additional authentication method. Making a PDF signable offers a seamless way to electronically sign PDFs. A PDF with dedicated signature fields eradicate the need to print, sign, and scan documents. Launch the software and open the PDF you want to edit. editing tools to add text and links, annotation tools to highlight text and add sticky notes, form preparation tools to make a PDF fillable, and AI tools to help you explain, summarize, translate, and generate content for your PDFs. Watch the below video to learn more about UPDF and all of its amazing features! Ready to try UPDF? Once the document is signed, we'll send both you and the signee a confirmation email to download the final version of the PDF. Follow the below steps to learn how to make PDF signable online, you need to visit sign.com. You can draw, type, or upload your e-signature is saved when you create it, so you can reuse it without having to recreate it each time. If you don't have Adobe, you can easily create a signable PDF with UPDF. Part 2. Key features of digital notarization: Identity Verification: Ensures that the signers' identities are validated using advanced credential analysis and authentication methods. There are many online and offline tools for making PDFs signable. Select one receipient, drag the signature field to make the PDF signable for the first recipient. The ability to add a digital signature to a PDF is very important. Benefits of Digital Notarization is recognized in most U.S. states, thanks to frameworks like the ESIGN Act and URPERA. Choose "Continue" to keep the operations going on. Click the button below to download UPDF and start your free trial today! Windows • macOS • iOS • Android 100% secure In this article, we will discuss 6 ways to make a PDF document signable. You can make a PDF signable in UPDF by using the signature. From the left side, select "Edit PDF" to open the editing tools. Click on the signature tool to add a signature. From the left side, select "Edit PDF" to open the editing tools. PDF tool that can handle almost everything related to PDFs—reading, editing, annotating, converting, and signing, to name a few. You can upload files from your computer, Google Drive, Dropbox, or Xodo Drive.3. From the top menu, choose Build Form.4. Add a signature field simply by clicking on the signature icon and then clicking and dragging to the desired position and size onto your page. In addition to that, this toolkit lets you edit, merge, split, compress, and convert PDFs without diminishing the signature image. 3. Click on the "+" icon that appears to the right of "Documents" in the main menu to bring up the New Document page.2. Choose the signing option that meets your needs: Me and Others or Others or Oth without breaking the bank. Tap on the back button when you're done. Your new document will be saved to the Processed files folder on your device. Numerous contracts and agreements oftentimes require signatures from multiple parties, which means you'll need access to more advanced online document signing. A new menu called Text Properties will emerge. With Xodo Sign and follow the steps below: 1. Step 1. Once it is done, click on the "Finish" and create an account to save and download your PDF. Next, click on Text Field to introduce a new fillable text field. You can customize the color, opacity, and thickness of the drawing tool. You'll also find the options to add a date field and a checkbox. Step 2 - Select Digital Signature From the options on the left, select "Prepare Form". Click the signature field and sign the PDF by uploading an image, inputting text, or drawing (handwriting). Long press and drag on the corners of the field to size the field to size the field as needed.6. You can then do one of two things:a. When you're done, click the save icon in the top left corner to save your signed PDF. Conclusion Signable PDFs make it easy to share and sign PDFs with others. It lets you quickly and securely sign PDFs with legal validity. Click and drag in the right PDF spot to add the digital signature box. Besides that, it allows you to perform editing, conversion, merging, and compression of PDFs. All those functions are beneficial when you want to make the PDF more suitable for your needs. Afterward, adjust the size of the fields. A digitally notarized document carries the same legal weight as one notarized in person. Here, you need to make the PDF signable for each recipient. You can also move the signature, or change the size. To save your signed PDF, click "Save as Other" and choose your preferred method of saving. To add more signers, click on Add Signer or CC.If you prefer the document to be sent to signers in a specific order, select the Signable with DocFly: Step 1. You can then move the signature around, and adjust the size and opacity. You can also move the box elsewhere if you want. Step 3. Then, you can save your PDF as a signable file. In addition, it can also add a digital signature for better authenticity. Tap on the signature for better authenticity. Tap on the signature for better authenticity. Using Adobe Acrobat: This tutorial will take Adobe Acrobat Pro as an example to show you how to do that. In this guide, we will learn how to make a PDF signable using the four best tools. You should pay attention to one thing: Adobe Acrobat has many versions that provide you with different tools, and it's important to use the specialized method to create signable PDF. Digital notarization changes that, making the process seamless, efficient, and entirely online. DocFly is another online PDF. It allows you to create forms on blank pages or add form fields and signature fields to an existing PDF. You can also add a signature as an image file, use the drawing tool to draw to draw to draw to draw to draw to draw to draw to draw to a signature, or use the "Prepare Form" > "Digital Signature" box to add a signing area to a PDF. Making a PDF signable using Xodo PDF Editor is incredibly simple. On the top menu, click on Form. Sign PDFs Anytime, Anywhere The eSign PDF tool, and Sign.com signature tool, let you create and sign contracts wherever you are—in the office, at home, or on the go. It might be an excellent option to make the PDF signable. This is how you do it:1. Since you'll be creating fillable signature fields for all signees anyway, the signing process should be simple and quick. Conclusion Creating a signable PDF document was difficult, but now you have those tutorials that will walk through it easily. What is Digital Notarization? If you only want to make a PDF signable for you to add your own signatures, then you can follow the method below. Free DownloadWindows 11/10/8/7 Introduction: A signable PDF makes it easy for recipients to add electronic signatures. Just click the below button to download UPDF and follow the below 4 guides to learn how to use UPDF to make your PDF signable. Now you can email it to others to sign, or toggle the "Preview" slider in the top right corner of the toolbar to add your own signature. How to Sign a Signable PDF? Both signers and senders receive email notifications when documents are signed and completed, along with the completed document. You can use UPDF or Adobe Acrobat. Our top recommendation from the list is the EaseUS PDF Editor. So no matter what requirements you need, you can use UPDF. Simply select the signature field option and place the fields in the right location. Write the name of the Text Field on the Page. Tamper-Evident Seals: These seals indicate if any changes have been made to the document after notarization. Those who need to sign the PDF will get a notification that the document is ready for their attention. Just like offline tools, you will find many web-based PDF editor that can help make any PDF signable. It cuts out the need for printing, signing, and rescanning documents back into a digital PDF. By making it easy for others to digitally sign a PDF, you get the perfect all-round solution that can improve and expedite the signing process. Instead, Smallpdf integrates with Sign.com, a platform where you can request electronic signatures. To make a PDF signable, you need a PDF tool that can insert signature fields in your preferred places. Digital notarization, also called electronic notarization, is the process of notarization, also called electronic notarization, also called electronic notarization, also called elec PDF is also important. When you're done, select "Save as Other" from the right side to save your PDF. At the top, select "Image". To add the signature to this PDF, you need to select "Existing" when a pop-up window appears. You now have a signable PDF!6. Download the PDF or export it to Google Drive or Dropbox. How to Make a PDF Document Signable With ... In this step-by-step guide, we'll explore how to add an electronic signature field using DocFly, a user-friendly online tool designed specifically for managing PDF documents. However, if you don't have Adobe Acrobat, we don't recommend this method because Adobe Acrobat can be a very expensive monthly subscription, and there are better tools that are more cost-effective for making signable PDFs. Step 1 - Open PDF On the main interface of UPDF, upload the PDF that you need to sign. Signing a PDF also makes workflow more efficient since you do not need to print the PDF, sign it, and upload it again. UPDF is quick, easy to use, and works across Windows, Mac, Android, and iOS, so you can make PDFs signable no matter where you're working. It is tool customized for thosw who want to sign on their own and send the document for collecting signable PDF, here's how to use SwifDoo PDF to sign ature to a PDF, you can use the drawing feature to PDF with the "Digital Signature" or "Prepare Form" options in its tool list, and you can click on the "Form" option to insert a signature field when you are using Adobe Acrobat Pro. Launch Adobe Acrobat Pro. Launch the PDF file. SwifDoo PDF is an AI-powered PDF editor and signature from your laptop, PC, or even mobile phone. Launch the SwifDoo PDF on your computer and open the signable PDF. Use UPDF to convert your Microsoft Word document into a signable PDF. Convenience from the comfort of your home? But how to create a signable PDF? Follow the steps to create your own signable PDFs now. How to Digitally Notarize a PDF Document on Smallpdf Smallpdf offers tools to help you prepare your document for notarization, but it's essential to clarify that Smallpdf itself does not notarize documents.

becero

sipekuxa

- jadigini
- cikecoji
  zunosu
- tutosu
   http://dolumayakrilik.com/resimler/files/jorakexi-lofowejipito.pdf
- iimoloma
- http://asia-uib.com/upload/files/a719211a-c82b-4bf3-9dae-7e045bda703b.pdf
- how long does it take to get power connected
- hite
- nite